## 暗証番号の入力手順

車両入庫後、5分以内に精算機で入力します。

## <入庫時>

- ① 画面の「暗証番号登録」を押して下さい。
- ② 駐輪機番号を入力し、「確定→」を押して下さい。
- ③4桁の暗証番号を入力して下さい。
- ④ 確認のための再入力を要求しますので、再度 4桁の暗証番号を入力して下さい。
- ⑤ 2回の暗証番号が一致すると登録完了です。

## <出庫時>

- ① 画面の「料金を支払う」を押して下さい。
- ② 駐輪機番号を入力し、「確定→」を押して下さい。
- ③入庫時に登録した暗証番号を入力して下さい。
- ④料金を支払い、出庫して下さい。

※暗証番号はお忘れにならないようご注意下さい。